## 臺北市建築師公會 上網報名辦法

- 一、請上本會網站,網址:http://www.arch.org.tw
- 二、登入:於首頁右上方【會員專區】下點選【會員登入】。
  - (一)本會建築師

於會員登入頁面填入帳號(arch+4碼會員證號)、密碼及驗證碼後,點選「登入」。

(二)友會建築師、事務所從業人員及一般民眾

於會員登入頁面填入自訂的帳號、密碼及驗證碼後,點選「登入」。 註:尚未註冊帳號者請於首頁右上方【會員專區】下點選【加入會員】。

- 三、點選【報名專區】進入公會活動報名頁面。
- 四、點選欲參加之活動「標題」。
- 五、點選活動公文右上角 / 我要參加。
- 六、於「個人資料使用同意書」頁面,勾選我已詳細閱讀,並同意接受「個人 資料使用同意書」內容後,點選「同意,進行報名」。
- 七、於「活動報名表」填寫相關資料。視需求填寫備註欄後點選「填好送出」 後即完成報名。
- 八、報名後,可於【會員專區】下【報名查詢】查詢是否報名成功。
- 九、公文註明上網報名之活動,恕不接受傳真及電話報名。
- +、上網報名問題請洽本會傅惠生先生,
  e-mail: <u>arch@arch.org.tw</u>、電話: 02-23773011分機226